## วิธีลบไฟล์ขยะ Windows 10 คืนพื้นที่ไดร์ C

วันนี้จะแนะนำการ ลบไฟล์ขยะ Windows 10 หรือลบ Temporary files ก็เพื่อคืนพื้นที่ให้กับไดร์ C หรือจะ บอกว่าเป็นการเรียกประสิทธิภาพการทำงานของระบบวินโด้ ช่วยให้ระบบกลับมาทำงานได้เร็ว เพราะหลายคนอาจจะ พบปัญหาว่าเครื่องกำลังทำงานอืดกว่าเดิมจากที่เคยใช้งานช่วงแรก

#### วิธีที่ 1 เข้าลบผ่าน Windows Settings "Temporary files"

1.1 ให้คลิกที่ Start menu และคลิกไอคอน Settings ดังภาพที่1

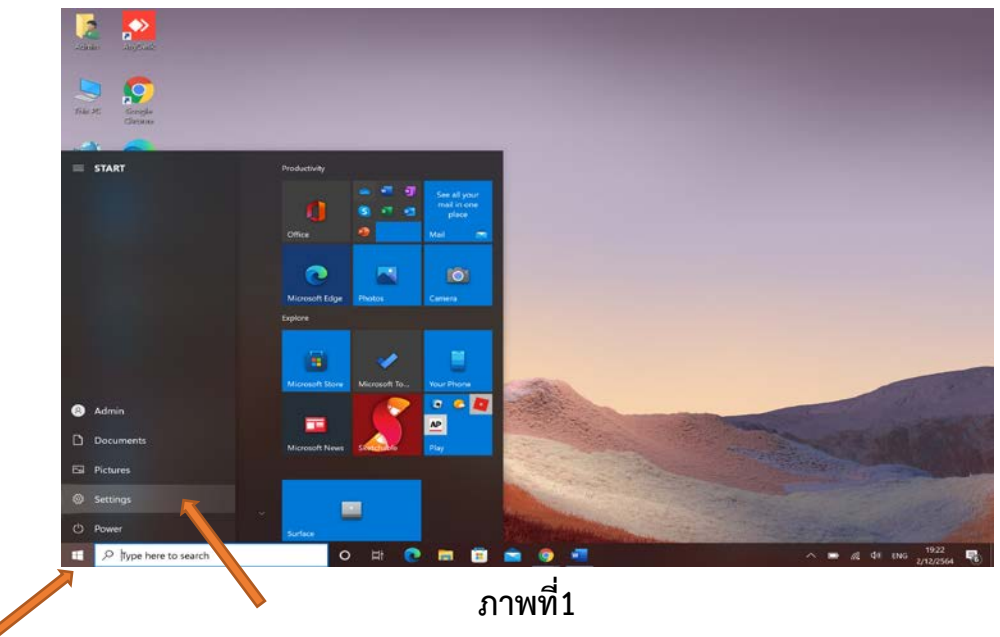

1.2 จากนั้นที่หน้า Windows Settings ให้เลือก Systems ดังภาพที่ 2

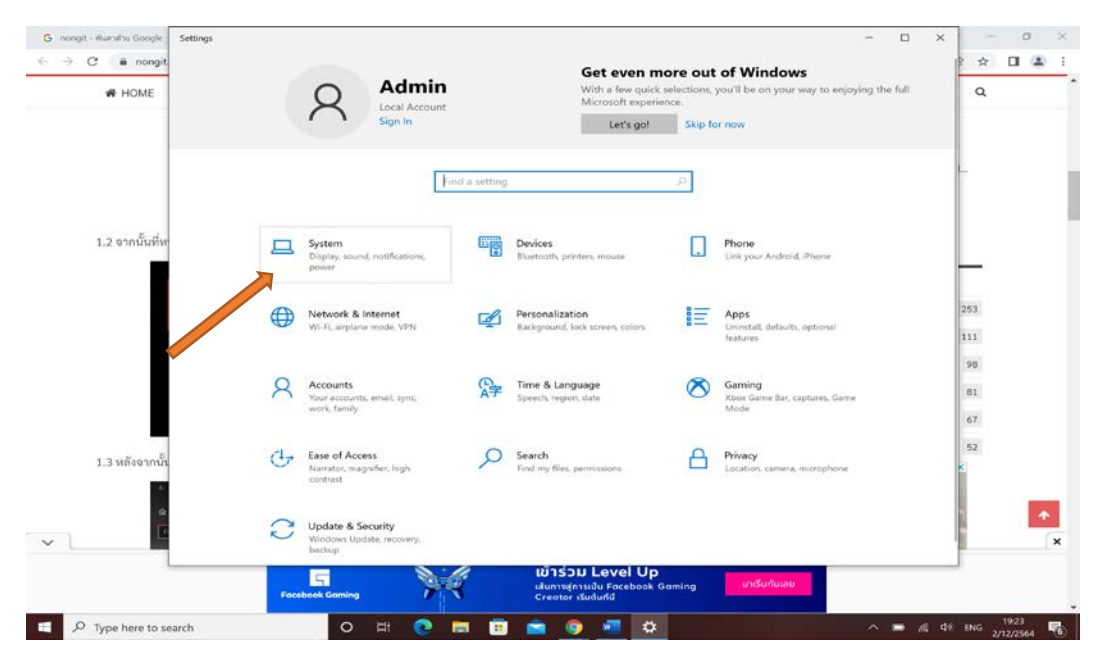

1.3 หลังจากนั้นให้เลือกที่หัวข้อ Storage ดังภาพที่3

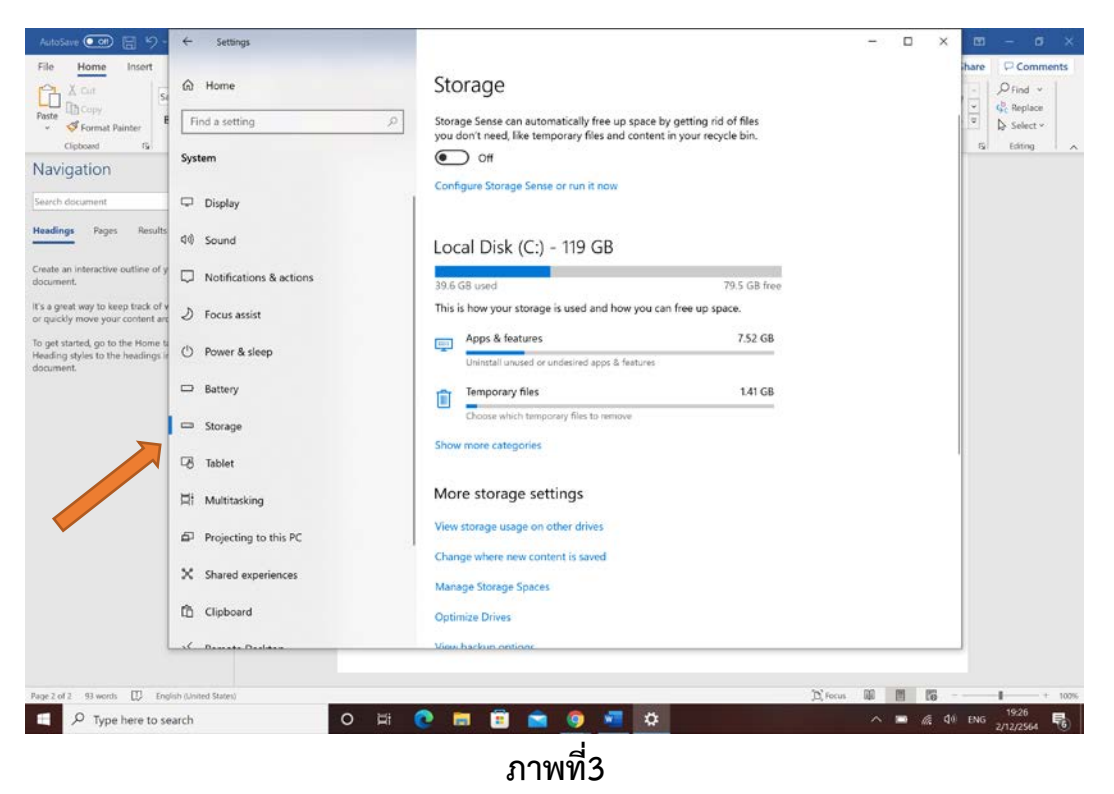

### 1.4 จะแสดงข้อมูลไดร์ C ในเครื่องของเรา ให้คลิกเลือกที่ Temporary files ดังภาพที่4

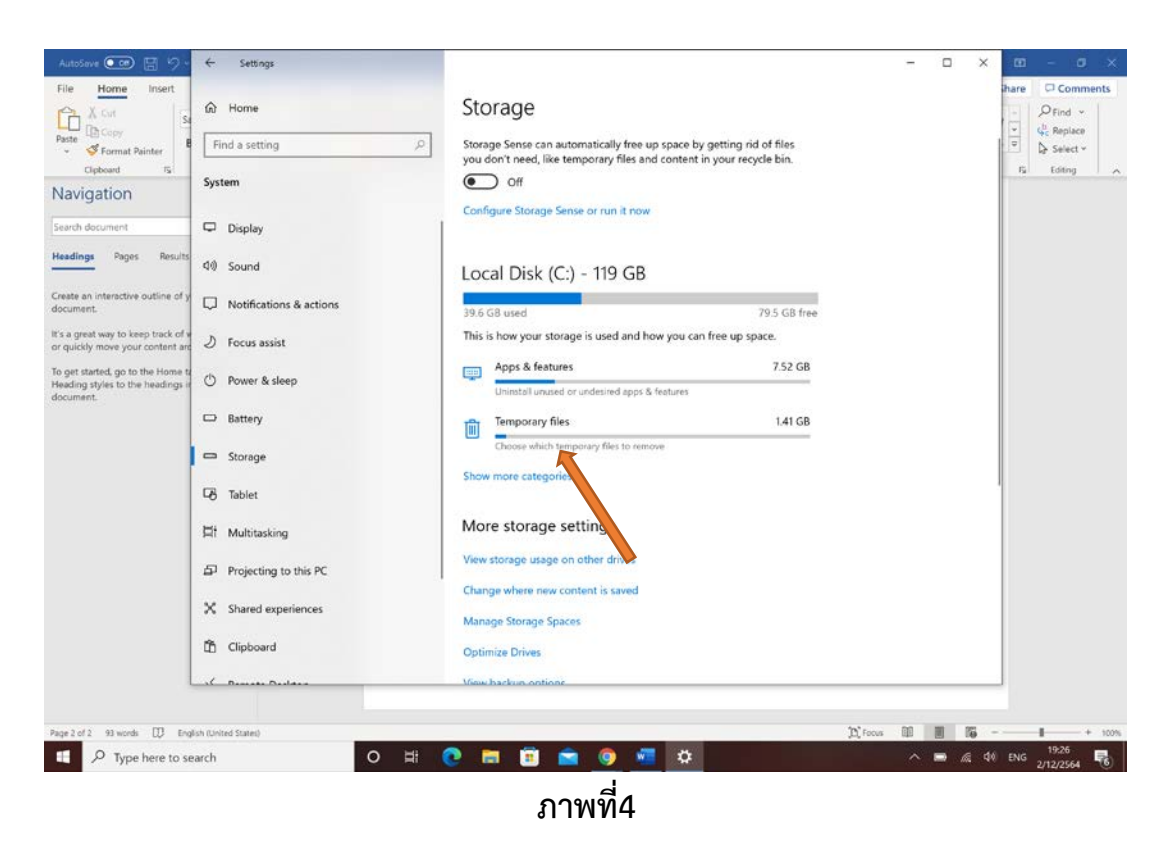

- 1.5 รอสักครู่ ระบบจะสแกนหาไฟล์ที่สามารถลบได้
- 1.6 เมื่อสแกนเสร็จแล้วก็ให้เลือกทุกช่อง หรือจะเลือกบางหัวข้อก็ได้ แล้วคลิกที่ปุ่ม Remove files

ดังภาพที่5

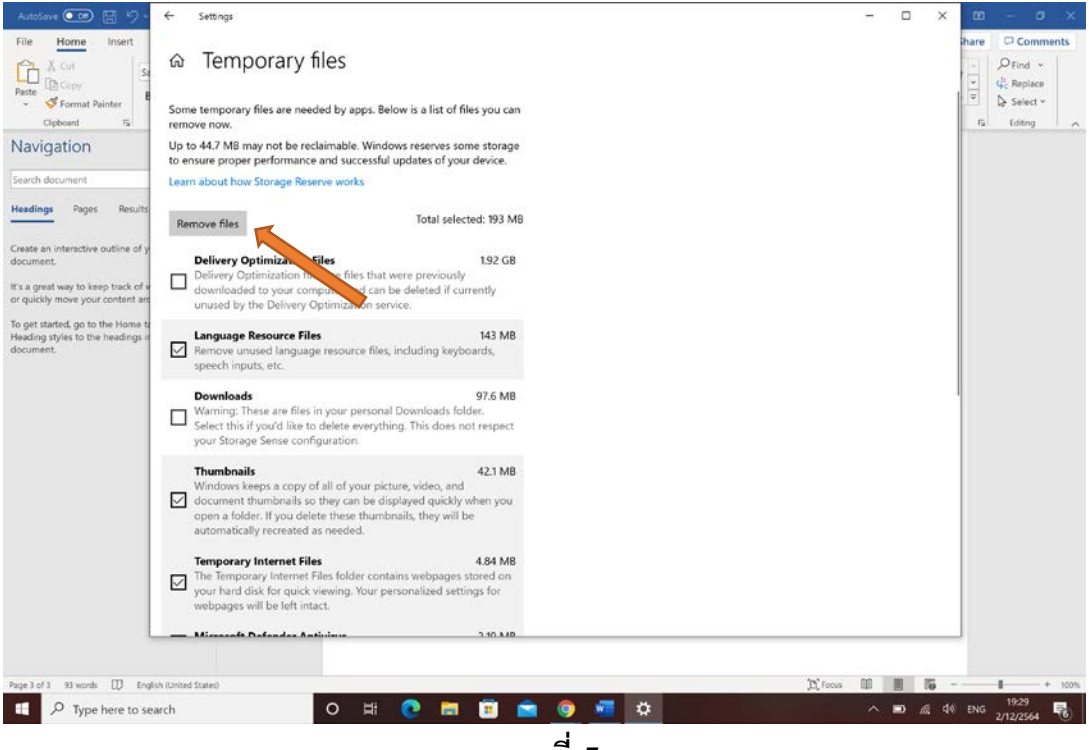

ภาพที่ 5

#### วิธีที่ 2 เข้าไปลบในโฟลเดอร์ Temp

2.1 ให้พิมพ์ %temp% ในช่อง Search และกดปุ่ม Enter ดังภาพที่6

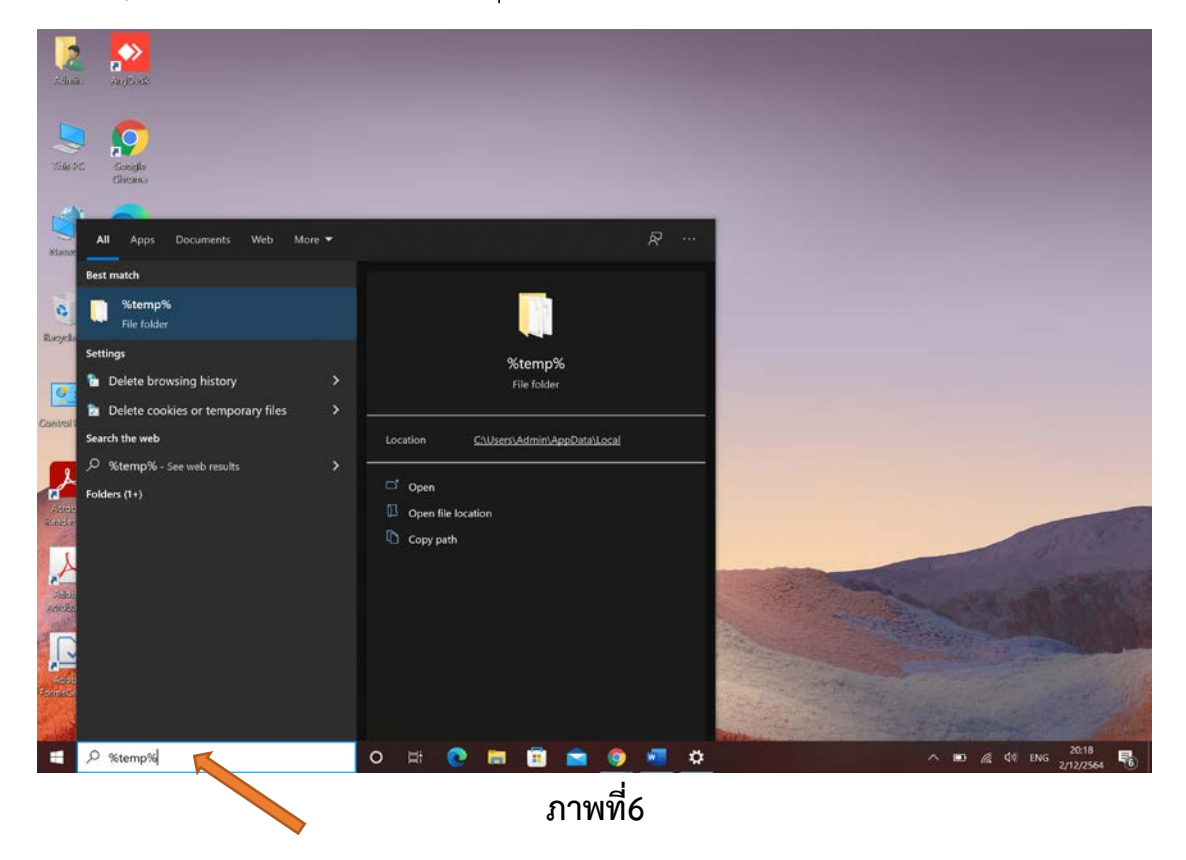

### 2.2 จากนั้นจะเปิดหน้าโฟลเดอร์ Temp

2.3 ให้กดปุ่ม Ctrl + A เพื่อเลือกทุกไฟล์ในโฟลเดอร์ และกดปุ่ม Shift + Delete ดังภาพที่7

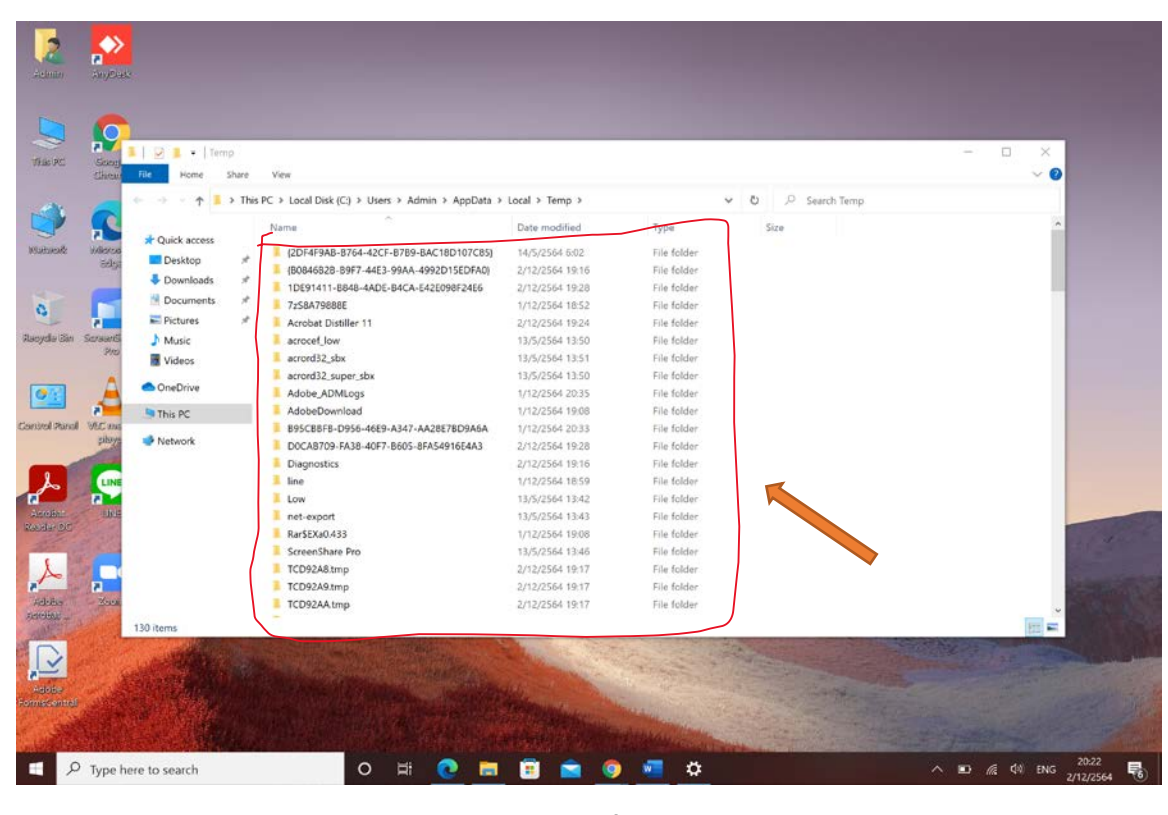

ภาพที่7

2.4 รอจนลบไฟล์หมด และปิดหน้าต่างโฟลเดอร์ Temp ได้เลยครับ

### วิธีที่ 3 เข้าไปลบใน Disk Cleanup

- 3.1 ที่ช่องค้นหาให้พิมพ์ Disk Cleanup
- 3.2 คลิกเลือก Disk Cleanup และกดปุ่ม Enter ดังภาพที่8

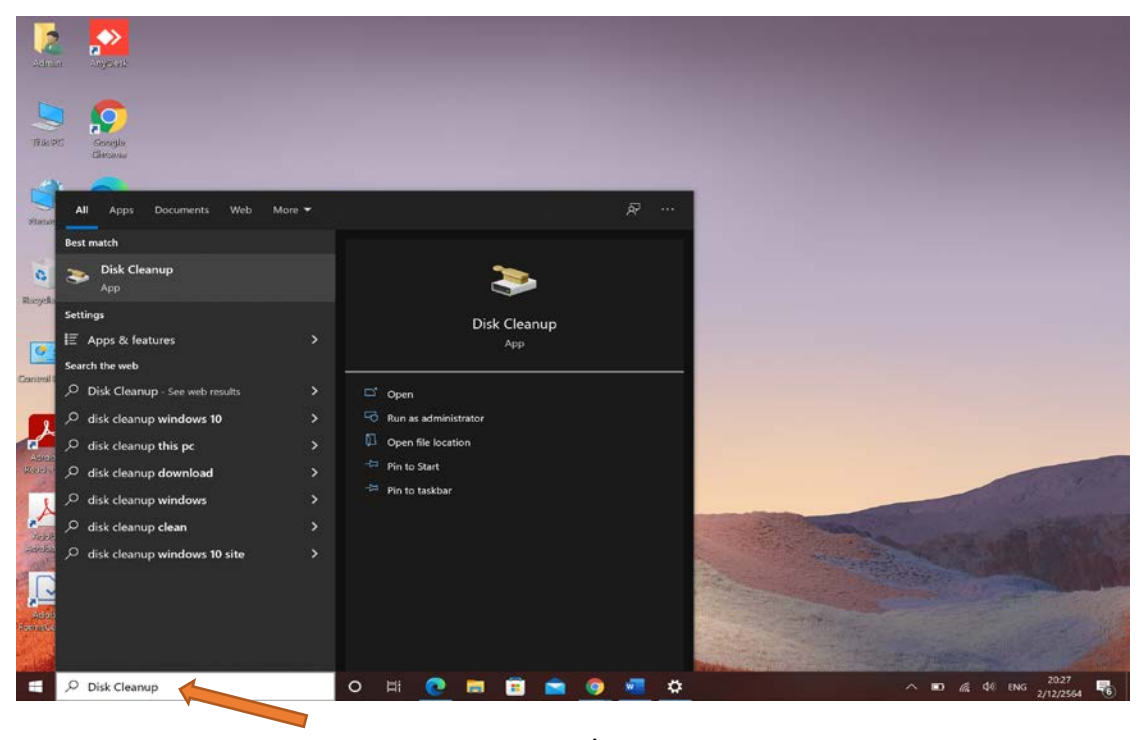

ภาพที่ 8

 3.3 เมื่อเปิดหน้าต่างขึ้นมา ก็ให้เลือกช่องที่ต้องการลบ ซึ่งแนะนำให้เลือกทุกช่อง อาจจะยกเว้นช่อง Download ดังภาพ ที่9

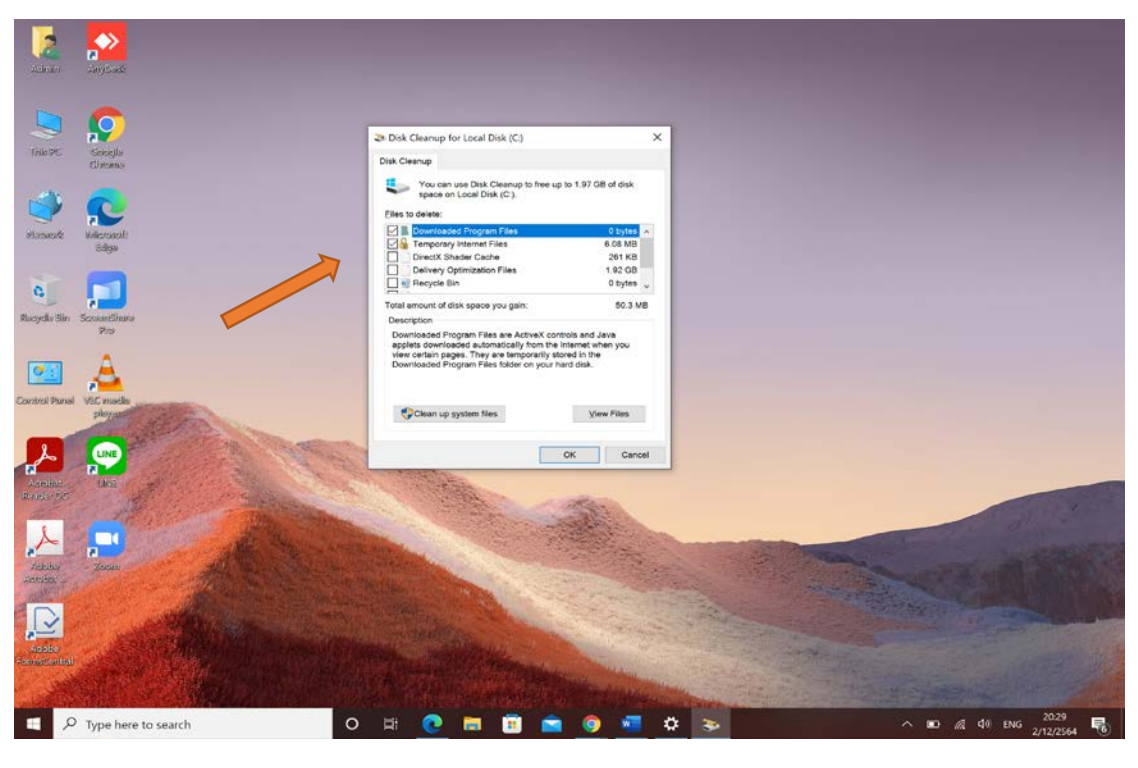

ภาพที่9

3.4 เลือกเสร็จแล้วก็คลิกปุ่ม Ok ได้เลย โปรแกรมจะลบข้อมูลและปิดหน้าต่างไปเอง

# 4. การลบข้อมูล File Update Windows

4.1 เปิด My computer หรือ This Pc ขึ้นมา ดังภาพที่10

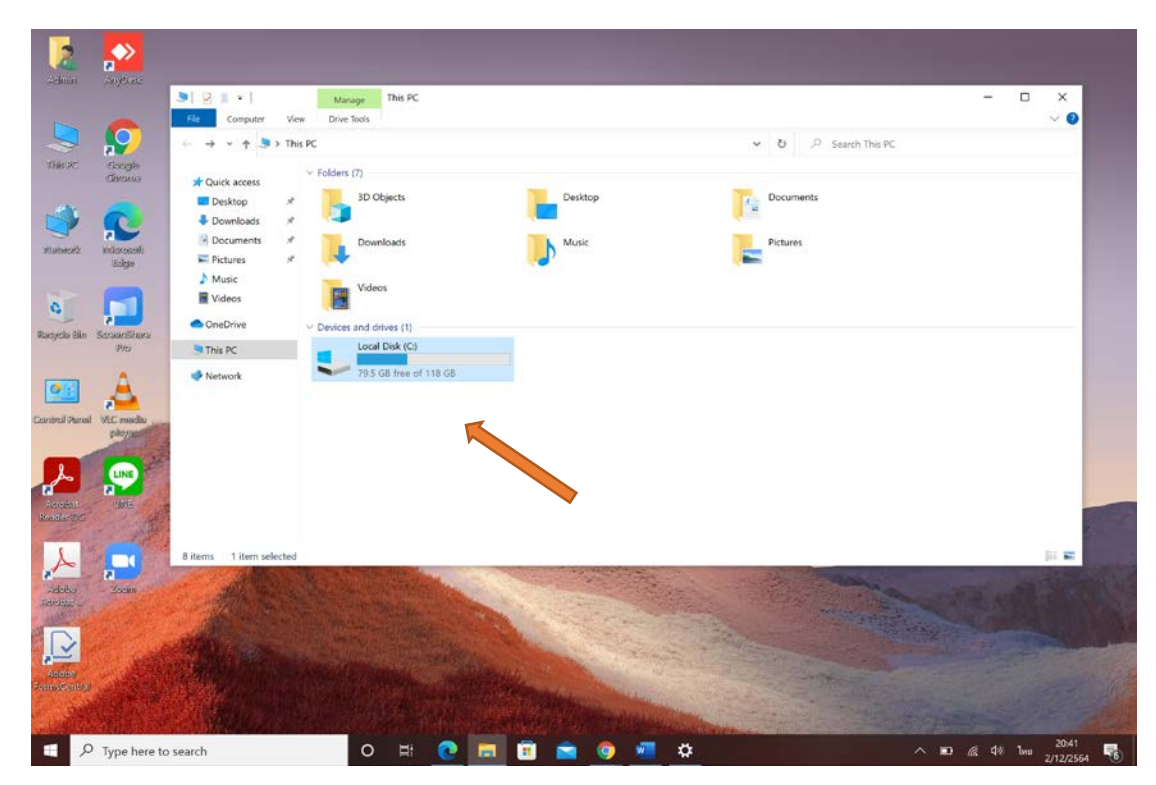

ภาพที่10

4.2 แล้วเข้าไปที่ Folder C:\Windows\SoftwareDistribution\Download ดังภาพที่11

| 0                |                                                                                                    |                                                  |                   |             |   | 0.0     |            |  |
|------------------|----------------------------------------------------------------------------------------------------|--------------------------------------------------|-------------------|-------------|---|---------|------------|--|
| 10               | <                                                                                                    | s PC → Local Disk (C) → Windows → SoftwareDistri | bution > Download | Ŷ           | 0 | ) Searc | h Download |  |
| acente<br>cocite | 10.1                                                                                                    | Tiame                                            | Date modified     | 13b6        | 1 | ize .   |            |  |
|                  | Cuick access                                                                                                   | 0b5c7da23f5c8587a583cc055926faa1                 | 1/12/2564 20:43   | File folder |   |         |            |  |
|                  | Desktop *                                                                                                    | 0b71037d2280255a5b728ec1f41c2a86                 | 1/12/2564 20:40   | File folder | 1 |         |            |  |
| 2                | Downloads #                                                                                                    | 01b5c580a7214cffd0c45510938a41de                 | 1/12/2564 20:45   | File folder |   |         |            |  |
| Arrest           | Documents 📌                                                                                                    | 2d9453439/92e19428bd6b64c27ca31e                 | 1/12/2564 20:42   | File folder |   |         |            |  |
|                  | Pictures 🖋                                                                                                    | 2ef09e08315a593ec3af8ec57ab6a31e                 | 1/12/2564 18:51   | File folder |   |         |            |  |
|                  | Music                                                                                                    | 2f0e1aa7bc989941ffd5afeac939ee09                 | 1/12/2564 20:40   | File folder |   |         |            |  |
|                  | Videos                                                                                                    | 2/444c5a7e416f87d907edfe2af8bdbf                 | 1/12/2564 20:50   | File folder |   |         |            |  |
|                  | the second second second second second second second second second second second second second second second s | 2f180cc790098ab95530dbe84d0a103c                 | 1/12/2564 20:42   | File folder |   |         |            |  |
| linini           | <ul> <li>OneDrive</li> </ul>                                                                                   | 4ec5014208710f214105704a9af5c25e                 | 1/12/2564 18:58   | File folder |   |         |            |  |
| 9                | This PC                                                                                                    | 6c0f74b9e1e51232a40089ea003a1093                 | 1/12/2564 20:41   | File folder |   |         |            |  |
|                  | The second second                                                                                              | 07e461ab942d87d2f82d66b32013582f                 | 1/12/2564 18:50   | File folder |   |         |            |  |
|                  | Network                                                                                                    | 7cb66cb5150082c1cfcf7468fd1d69c7                 | 1/12/2564 18:59   | File folder |   |         |            |  |
|                  |                                                                                                    | 8e2853455767e44b989t0t092bfe289d                 | 1/12/2564 20:39   | File folder |   | -       |            |  |
| (IT-re           |                                                                                                    | 8f5e38bd4fb7ee323fa61b82042e85a6                 | 1/12/2564 20:39   | File folder |   |         |            |  |
| AND IN COLUMN    |                                                                                                    | 9d2af8f28aec5c965c46f14d57561497                 | 1/12/2564 20:40   | File folder |   |         |            |  |
| LINE             |                                                                                                    | 9/80cf2d58d26713d5782b853e68ce38                 | 1/12/2564 20:44   | File folder | 1 |         |            |  |
|                  |                                                                                                    | 21f5c20f978c2d90d5fe25f2a85cc084                 | 1/12/2564 20:44   | File folder | 1 |         |            |  |
|                  |                                                                                                    | 23b22470fca7a045fdaef5bfaa23fe35                 | 1/12/2564 20:40   | File folder | 1 |         |            |  |
| 12               |                                                                                                    | 38/98/5a73977/1/925cbd1da9137002                 | 1/12/2564 20:41   | File folder |   |         |            |  |
| 1                |                                                                                                    | 42c5bdb13c8c4c365bfffa823815e5d7                 | 1/12/2564 20:39   | File folder |   |         |            |  |
|                  |                                                                                                    | 50(-4074)-7-377304di68-adh-03-3476               | 1/12/2564 20:43   | File folder |   |         |            |  |

ภาพที่11

4.3 ให้กดปุ่ม Ctrl + A เพื่อเลือกทุกไฟล์ในโฟลเดอร์ และกดปุ่ม Shift + Delete

ทั้งหมดนี้ก็เป็นการ ลบไฟล์ขยะ Windows 10 ซึ่งจาก 4 ตัวอย่าง แนะนำให้ทำทั้ง 4 เลยครับ เพื่อล้างข้อมูลที่ไม่ จำเป็นออกจากระบบ Windows ในเครื่องคอมพิวเตอร์